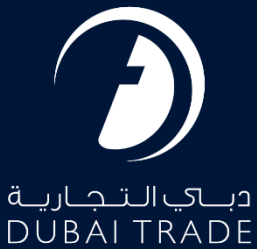

# DP World DP World Payment - Export Cancel Payment User's Manual

**Copyright Information** 

Copyright © 2023 by Dubai Trade. All rights reserved This document and all associated attachments mentioned therein are the intellectual property of Dubai Trade. This document shall be used only by persons authorized by DUBAI TRADE, for the purpose of carrying out their obligations under a specific contract with DUBAI TRADE. Unauthorized copying, printing, disclosure to third party and transmission of this document to any other destination by any media will constitute an unlawful act, attracting appropriate legal actions.

#### **Control Document Notification**

This is a controlled document. Unauthorized access, copying, replication and usage for a purpose other than for which this is intended are prohibited. This document is being maintained on electronic media. Any hard copies of it are uncontrolled and may not be the latest version. Ascertain the latest version available with DUBAI TRADE.

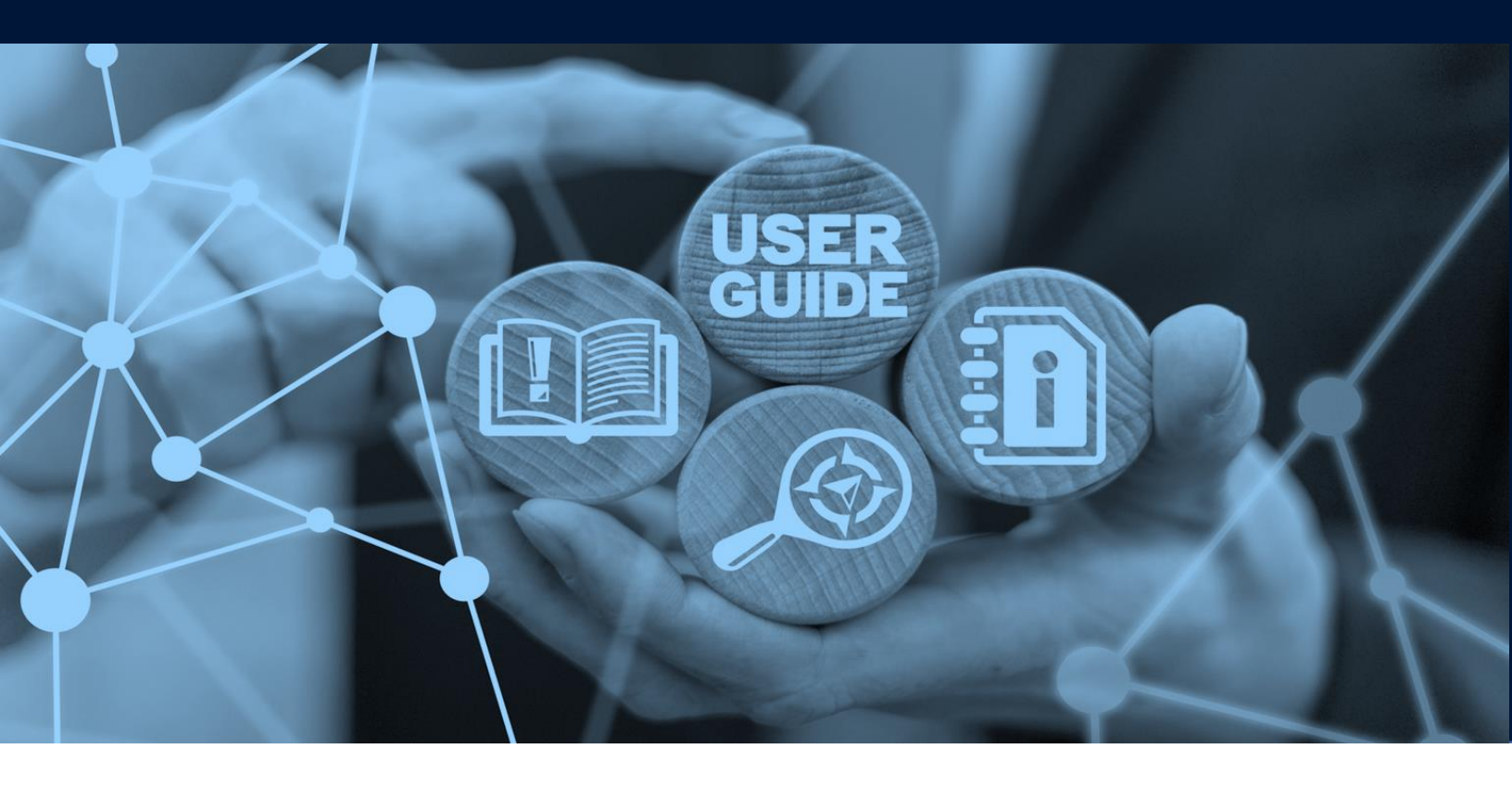

**DP World Payment - Export Cancel Payment** 

## DOCUMENT DETAILS

| Document Name     | DP World Payment - Export Cancel Payment |
|-------------------|------------------------------------------|
| Project Name      |                                          |
| Business Unit     | DP World                                 |
| Author(s)         | DT Training Dept.                        |
| Last Updated Date | 29 <sup>th</sup> October, 2023           |
| Current Version   | 1.0                                      |

This service enables Traders (Local/FreeZone Company) or their Clearing Agents to cancel the DP World Charges which they have paid for their Export Bills/Declarations. The following charges will be applicable:

- DPC (if not paid earlier)

- Document amendment charge in case of ED amendment (Some containers removed)

- TLUC for containers Release Request

- OOG charge twice (one of receiving and one for delivery) if not collected during THC payment **NOTE:** Export Declaration must be de-linked from containers to proceed and Container Release request must be available for the container to be removed out of the port.

#### Navigation:

- 1. Login to Dubai Trade
- 2. Go to Request
- 3. Then Go to DP World Payment

#### The below screen will be displayed

| 1                  | 2                         | 3)                              |  |
|--------------------|---------------------------|---------------------------------|--|
| Document<br>Search | Compute Co<br>Charges Cha | nfirm<br>Irges                  |  |
| * Documen          | Type: Export Cancel Pa    | yment V                         |  |
| Customs S          | ource: Dubai Customs      |                                 |  |
| * Pa               | y For: 🔘 Own Document     |                                 |  |
|                    | O Third Party Docur       | nent                            |  |
| Document No        | mber:                     | Customs/DM Rejected Containers: |  |
| From               | Date: 01/11/2023          |                                 |  |
| Тс                 | Date: 07/11/2023          | Search                          |  |
|                    | (The data many appret at  | and 7 days)                     |  |

#### Procedure:

#### I. Document Search

1. Select Export Cancel Payment under Document Type

| موانى دىم العالمية<br>DP WORLD | uments uments                              |
|--------------------------------|--------------------------------------------|
| Document<br>Search             | 2) mpute arges Confirm Charges             |
| * Document Type:               | Export Cancel Payment ~                    |
| Customs Source:                | Import FCL Bills/Declarations              |
| * Pay For:                     | Import LCL Bills/Declaration               |
|                                | Export Bills/Declarations                  |
| Document Number:               | Import FCL BOL DM Rejected Containers:     |
| From Date:                     | Free Zone Transfer Bill Cargo Transfer LCL |
| To Date:                       | Destruction Cargo                          |
| T)                             | T Export Cancel Payment                    |
|                                | Export BRN Payment                         |
|                                |                                            |

 Select Customs Source if the Declaration is from Dubai Customs or Other Emirates, Select Own Document if the Declaration has been either created by you or belongs to you; OR Select Third Party Document if you are making the payment on behalf of someone else

| Document<br>Search                                | 2) pute<br>irges Confirm<br>Charges                                                                                                    |  |
|---------------------------------------------------|----------------------------------------------------------------------------------------------------|--|
| * Document Type:<br>Customs Source:<br>* Pay For: | Export Cancel Payment       Select the Customs Source         Dubai Customs       Other Emirates         If the document has been created by you or |  |
| Document Number:                                  | Customs/DM Rejected Containers:     Delongs to you     If the document does not     belong to you                                                   |  |
| From Date:                                        | 01/11/2023                                                                                                    |  |
| To Date:                                          | 07/11/2023 Search                                                                                                    |  |
| (                                                 | he date range cannot exceed 7 days)                                                                                                    |  |

- 3. If selected "*Own Document*" Search for the Bill/Declaration by using either:
  - a. Document Number (Bill/Declaration) Enter the declaration number and click *Search*

| Document                                                         |  |
|------------------------------------------------------------------|--|
|                                                                  |  |
| Search Charges Charges                                           |  |
| * Document Type: Export Cancel Payment                           |  |
| Customs Source: Dubai Customs V                                  |  |
| * Pay For: ) Own Document                                        |  |
| O Third Party Document                                           |  |
| Document Number: 303-25102304-23 Customs/DM Rejected Containers: |  |
| From Date:                                                       |  |
| To Date: Search                                                  |  |
| (The date range cannot exceed 7 days)                            |  |

#### b. Select the Bill/Declaration and click Next

| One item fo | ound.           | -          |            |                  |                 |                |                |
|-------------|-----------------|------------|------------|------------------|-----------------|----------------|----------------|
|             | Bill Number     | Cargo Type | Bill Date  | <u>Clearance</u> | No of Container | Consignee Name | Payment Txn Id |
|             | 303-25102304-23 | FCL        | 25/10/2023 | 2                | 1               | SONY GULF FZE  |                |
|             |                 |            |            | Next             |                 |                |                |

*Note:* If Third Party Document is Selected then the Document Number is Mandatory and the Date Range becomes Disabled.

| مواند المالي العالما في المالي العالم العالم العالم العالم العالم العالم العالم العالم العالم العالم العالم الع<br>DP WORLD                                                                                                    |  |
|----------------------------------------------------------------------------------------------------|--|
| Image: Search       Image: Search         Pocument Type:       Export Bills/Declarations         Customs Source:       Dubai Customs         Pay For:       Own Document         Image: Third Party Document       If Third Party         Document Number:       201-30102304-23         From Date:       Image: Customs/DM Rejected Containers:         To Date:       Search         The date range cannot exceed 7 days |  |
| required                                                                                                    |  |

c. Bill/Declaration Date - Enter a date range in the fields.

Note: date range should be a maximum of 7 days for the last 3 months' Bills/Dec. only

| Document<br>Search | npute arges Confirm<br>Charges       |
|--------------------|--------------------------------------|
| * Document Type:   | Export Bills/Declarations            |
| Customs Source:    | Dubai Customs 🗸                      |
| * Pay For:         | Own Document                         |
|                    | ○ Third Party Document               |
| Document Number:   | Customs/DM Rejected Containers:      |
| From Date:         | 31/10/2023                           |
| To Date:           | 06/11/2023 🔲 Search                  |
| (                  | The date range cannot exceed 7 days) |
|                    |                                      |

#### 4. Click on *Search*

| Document<br>Search                                | 2 and a confirm charges                                          |
|---------------------------------------------------|------------------------------------------------------------------|
| * Document Type:<br>Customs Source:<br>* Pay For: | Export Bills/Declarations  Dubai Customs  Own Document           |
| Document Number:                                  | Customs/DM Rejected Containers:                                  |
| From Date:                                        | 31/10/2023                                                       |
| To Date:<br>(                                     | O6/11/2023     Search       The date range cannot exceed 7 days) |

5. After clicking on Search, a list of FCL Bills will be displayed. *System shows bills cleared /generated in the specified date range.* 

Note: Bill Clearance indicates how many payments were made for this particular bill.

| Document<br>Search                                                           | Compute Charges                                                                                                    | 3<br>Confirm<br>Charges                                                                                                    |                                                                                                    |                                                                                            |                                                                 |                             |                |
|------------------------------------------------------------------------------|----------------------------------------------------------------------------------------------------|----------------------------------------------------------------------------------------------------|----------------------------------------------------------------------------------------------------|--------------------------------------------------------------------------------------------|-----------------------------------------------------------------|-----------------------------|----------------|
| * D<br>Cu<br>Docu                                                            | ocument Type: Export Cancel<br>ustoms Source: Dubai Customs<br>* Pay For:  Own Documen<br>Third Party Do<br>ument Number: 303-25102304-2<br>From Date:<br>To Date:<br>(The date range cannot                                                                                   | Payment v<br>s v<br>t<br>cument<br>23 Customs/DM<br>Search<br>t exceed 7 days)                                                          | Rejected Containers:                                                                                                   |                                                                                            |                                                                 |                             |                |
| Available Li<br>M View N  Total numi Document Document Please us If Previous | ist of Export Cancel Payment<br>totes<br>ber of containers for selected doct<br>is/Declarations in RED color indica-<br>me highlighted in BLUE indicates to<br>is/Declarations for which payment<br>e this service for clearing new bills<br>s clearances are done in old ePay | uments should not exce<br>ate they are on HOLD b<br>oken generated for one<br>is in-progress are disat<br>s,<br>ment service, please pr | ed 100.In case of a sing<br>y CUSTOMS.<br>or more containers in th<br>led and corresponding<br>oceed to old epayment t | le document having r<br>ne declaration.<br>payment transaction l<br>for processing further | nore than 100 containers, sel<br>D is displayed.<br>clearances. | ect only that and continue. |                |
| One item found.                                                              | Bill Number                                                                                                    | Cargo Tupo                                                                                                    | Rill Date                                                                                                    | Classance                                                                                  | No of Container                                                 | Considence Name             | Payment Typ Id |
|                                                                              | 303-25102304-23                                                                                                    | FCL                                                                                                    | 25/10/2023                                                                                                    | 2                                                                                          | 1                                                               | SONY GULF FZE               | Payment 1XH Id |
|                                                                              |                                                                                                    |                                                                                                    |                                                                                                    | Next                                                                                       |                                                                 |                             |                |

**DP World Payment - Export Cancel Payment** 

| 6.       | Select the Bill(s), | / Declaratic | on(s) then       | click <b>Next</b> |                |
|----------|---------------------|--------------|------------------|-------------------|----------------|
| <b>~</b> | Bill Number         | Bill Date    | <u>Clearance</u> | No of Container   | Consignee Name |
|          | 301-26102302-23     | 26/10/2023   | 1                | 2                 | MIDDLE FZCO    |
|          | 302-24102301-23     | 24/10/2023   | 2                | 1                 | MIDDLE FZCO    |

**Note:** you can select multiple Bills / Declaration but the total number of containers for all selected bills should not exceed 100. But if only one Bill/Declaration is selected it may exceed 100.

Next

#### II. Compute Charges

1. The following page will be displayed

| 1<br>ocument<br>Search                   | Confirm<br>Charges       |        |                 |           |        |  |
|------------------------------------------|--------------------------|--------|-----------------|-----------|--------|--|
| uments List                              |                          |        |                 |           |        |  |
| Bill Number                              | Container                | Amount | Vat Amount Tota | Amount    |        |  |
| 303-25102304-23                          | 1                        | 0      | 0               | 0 Details | Delete |  |
| Total                                    | 1                        | 0      | 0               | 0         |        |  |
| Total                                    | 1                        | 0      | 0               | 0         |        |  |
| clarations highlighted in <b>BLUE</b> in | ndicates token generates | Previo | us Next         |           |        |  |

#### 2. Click on *Details* to view Document Details

| Documents List                                       |  |
|------------------------------------------------------|--|
| Bill Number Container Amount Vat Amount Total Amount |  |
| 303-25102304-23 1 0 0 0 Details Delete               |  |

3. Document Details will display

Payment Txn Id

| Docur | nent De  | tails             |           |                 | 3               |          |          |           |                   |                |                |              |
|-------|----------|-------------------|-----------|-----------------|-----------------|----------|----------|-----------|-------------------|----------------|----------------|--------------|
| Do    | cument l | Details           |           |                 |                 |          |          |           |                   |                |                |              |
|       | Bill     | Number: 201-18102 | 303-23    |                 |                 |          |          | Bi        | ill Date: 18-10-2 | 023            |                |              |
|       | Bill Cl  | earance: 1        |           |                 |                 |          |          | B/E Type  | Descr: Export     | Bill           |                |              |
|       | Ma       | in Agent: -       |           |                 |                 |          |          | R         | otation:          | DO Date:       | Clr Age        | nt: -        |
|       |          | DO No:            | Consignee | e: <b>F7100</b> | - 'GU           | LF FZE   |          | BOL N     | lumber: 201-18    | 102303-23      |                |              |
|       |          | Vessel: Port Of   | Discharge | e: AEJEA        | A               |          |          | Arriva    | al Date:          | Import BOE Det | iails: Details |              |
|       |          |                   |           |                 |                 |          | BRN      | Link      |                   |                |                |              |
|       | Sr No    | Container No      | Size      | Туре            | Seal No         | BRN      | Rotation | Port Size | Port Type         | Port OG flag   | Port Imco      | Source       |
|       | 1        | ARPM650023        | 20        | STD             |                 |          | 822653   | 20        | STD               | Ν              |                | LOAD-LIST    |
|       | Co       | ntainer No        |           |                 | <u>Tariff I</u> | Descript | ion      |           | Amount            | <u>Vat %</u>   | Vat Amount     | Total Amount |
|       |          |                   | DOCUM     | ENT PR          | OCESSING        | CHARG    | Ξ        |           | 55.0              | 0.0            | 0.0            | 55.0         |
|       |          |                   |           |                 |                 |          |          | Total     | 55.0              | )              | 0.0            | 55.0         |
| С     | ustomer  | Reference Number: |           |                 |                 |          |          |           |                   |                |                |              |
|       |          |                   |           |                 |                 | ſ        | Save     |           |                   |                |                |              |
|       |          |                   |           |                 |                 | _        |          |           |                   |                |                |              |
|       |          |                   |           |                 |                 |          |          |           |                   |                |                |              |
|       |          |                   |           |                 |                 |          |          |           |                   |                |                |              |
|       |          |                   |           |                 |                 |          |          |           |                   |                |                |              |
|       |          |                   |           |                 |                 |          |          |           |                   |                |                |              |
|       |          |                   |           |                 |                 |          |          |           |                   |                |                | Close        |

4. Click **BRN Link** to link the DP World Booking Reference Number for removing the Export Container out of the Port

| Docu     | ument D                                                   | etails             |                 |        |          |          |          |                        |                   |                 |            |              |
|----------|-----------------------------------------------------------|--------------------|-----------------|--------|----------|----------|----------|------------------------|-------------------|-----------------|------------|--------------|
|          | Bill 1                                                    | Number: 201-181023 | 303-23          |        |          |          |          | В                      | ill Date: 18-10-2 | 023             |            |              |
|          | Bill Cle                                                  | earance: 1         |                 |        |          |          |          | B/E Type               | e Descr: Export   | Bill            |            |              |
|          | Mai                                                       | n Agent: -         |                 |        |          |          |          | R                      | otation:          | DO Date:        | Clr Age    | nt: -        |
|          | DO No: Consignee: F710<br>Vessel: Port Of Discharge: AEJE |                    | e: <b>F7100</b> | - 'GU  | LF FZE   |          | BOL N    | lumber: 201-18         | 102303-23         |                 |            |              |
|          |                                                           |                    | e: Aejea        | λ      |          |          | Arriva   | al Date: Import BOE De |                   | atails: Details |            |              |
|          |                                                           |                    |                 |        |          |          | BRN      | Link                   |                   |                 |            |              |
| ✓        | Sr No                                                     | Container No       | Size            | Туре   | Seal No  | BRN      | Rotation | Port Size              | Port Type         | Port OG flag    | Port Imco  | Source       |
| <b>~</b> | 1                                                         | ARPM650023         | 20              | STD    |          |          | 822653   | 20                     | STD               | Ν               |            | LOAD-LIST    |
|          | Cor                                                       | ntainer No         |                 |        | Tariff   | Descript | tion     |                        | Amount            | <u>Vat %</u>    | Vat Amount | Total Amount |
|          |                                                           |                    | DOCUM           | ENT PR | OCESSING | CHARG    | E        |                        | 55.0              | 0.0             | 0.0        | 55.0         |
|          |                                                           |                    |                 |        |          |          |          | Total                  | 55.0              | )               | 0.0        | 55.0         |
| _        |                                                           |                    |                 |        |          |          |          |                        |                   |                 |            |              |
| Cu       | istomer F                                                 | Reference Number:  |                 |        |          |          |          |                        |                   |                 |            |              |
|          |                                                           |                    |                 |        |          | r        | Save     |                        |                   |                 |            |              |
|          |                                                           |                    |                 |        |          |          | Surc     |                        |                   |                 |            |              |
|          |                                                           |                    |                 |        |          |          |          |                        |                   |                 |            |              |
|          |                                                           |                    |                 |        |          |          |          |                        |                   |                 |            |              |
|          |                                                           |                    |                 |        |          |          |          |                        |                   |                 |            |              |
|          |                                                           |                    |                 |        |          |          |          |                        |                   |                 |            |              |

5. Enter BRN or Agent Ref Number then click Search

| BRN Search               | -      |         |
|--------------------------|--------|---------|
| BRN or Agent Ref Number: |        | 5003712 |
|                          | Search | Close   |

#### 6. Click Select BRN to Proceed

| } |
|---|
| } |

#### 7. Click *Save* to go back to previous Screen

|          | Bill          | Number: 201-1810          | 2303-23  | 3        |                           |                        |            |           | Bill Date:   | 18-10-202 | 23                           |                     |              |
|----------|---------------|---------------------------|----------|----------|---------------------------|------------------------|------------|-----------|--------------|-----------|------------------------------|---------------------|--------------|
|          | Bill Ci<br>Ma | earance: 1<br>in Agent: - |          |          |                           |                        |            | B/E I     | Rotation:    | Export B  | III<br>DO Date:              | Clr Ager            | tr -         |
|          |               | DO No:                    | Consig   | nee: F7  | '100 - SON                | Y GULF FZE             |            | BC        | L Number: 2  | 201-1810  | 2303-23                      | on Ager             |              |
|          |               | Vessel: Port O            | f Discha | arge: AE | EJEA                      |                        |            | А         | rrival Date: |           | Import BOE De                | etails: Details     |              |
|          |               |                           |          |          |                           |                        | BR         | N Link    |              |           |                              |                     |              |
| <u>~</u> | Sr No         | Container No              | Size     | Туре     | Seal No                   | BRN                    | Rotation   | Port Size | Port Type    | Port C    | G flag Port                  | Imco Source         |              |
|          | 1             | ARPM650023                | 20       | STD      |                           | 5003712                | 822653     | 20        | STD          | Ν         |                              | AGENT-              | REQUEST      |
|          | Co            | ntainer No                |          |          | ]                         | Tariff Descrip         | otion      |           | Amo          | ount      | <u>Vat %</u>                 | Vat Amount          | Total Amount |
|          |               |                           | DOC      | UMENT    | PROCESS                   | SING CHARC             | GE         |           |              | 55.0      | 0.0                          | 0.0                 | 55.0         |
|          | AR            | PM650023                  | TLUC     | - TRU    | CK LOADIN                 | NG / UNLOAI            | DING CHAR  | RGE       |              | 314.0     | 0.0                          | 0.0                 | 314.0        |
|          |               |                           |          |          |                           |                        |            | To        | tal          | 369.0     |                              | 0.0                 | 369.0        |
| Cu       | stomer        | Reference Number          |          |          |                           |                        | Save       |           |              | E<br>r    | Enter your (<br>reference ni | (Customer)<br>umber |              |
|          |               |                           |          |          | Click <b>S</b><br>to prev | ave to go<br>ious scre | back<br>en |           |              |           |                              |                     |              |
|          |               |                           |          |          |                           |                        |            |           |              |           |                              |                     | (            |

8. Click Next to Proceed to Next Screen

| 0<br>Document<br>Search                    | Confirm Charges         |                      |                 |           |        |  |
|--------------------------------------------|-------------------------|----------------------|-----------------|-----------|--------|--|
| Documents List                             |                         |                      |                 |           |        |  |
| Bill Number                                | Container               | Amount               | Vat Amount Tota | al Amount |        |  |
| 201-18102303-23                            | 1                       | 369                  | 0               | 369 Det   | Delete |  |
| Total                                      | 1                       | 369                  | 0               | 369       |        |  |
|                                            |                         |                      | -               | •         |        |  |
| Declarations highlighted in <b>BLUE</b> in | dicates token generated | for one or more cont | Next Next       | pn.       |        |  |

#### III. Confirm Charges

1. Select the Mode of Payment (e-Payment or Advance Deposit Account) then Click *Confirm* to pay the charges.

| 1                  | 2                                | 3                           |                  |                                                         |              |
|--------------------|----------------------------------|-----------------------------|------------------|---------------------------------------------------------|--------------|
| Document<br>Search | Compute<br>Charges               | Confirm<br>Charges          |                  |                                                         |              |
| Document List      |                                  |                             |                  |                                                         |              |
|                    | Bill Number                      |                             | Amount           | Vat Amount                                              | Gross Amount |
|                    | 201-18102303-23                  | }                           | 369              | 0                                                       | 369          |
|                    |                                  |                             | 369              | 0                                                       | 369          |
| Mode Of Payment    | t 💿 e-Payment<br>🔿 Against Advan | ce Deposit (Available Bala  | nce = 788023.05) | Select <b>Mode of Paym</b><br>then click <b>Confirm</b> | ent          |
|                    |                                  | Click <b>Previous</b> to go | Previous Confir  | m                                                       |              |
|                    |                                  | previous screen             |                  |                                                         |              |

2. Mode of Payment: 2.1. E-Payment

After clicking **Confirm** system will redirect you to the payment page

System displays Rosoom (the Centralized e-Payment Gateway)

2.1.1. Select Debit/Credit Card

DP World Payment - Export Cancel Payment

| Debit/Credit Image: Debit/Credit     Warchant Image: Debit/Credit     Pay For DP WOR     Total 2,283     Notify me with the payment status.     Enter your e-mail id     accept the Terms and Conditions for this payment     ORDER DETAIL     Pay For     Debit/Credit     Image: Debit/Credit     ORDER DETAIL     Pay For     Debit/Credit     Image: Debit/Credit     Image: Debit/Debit     Image: De                                                                                                    | AILS                  |
|----------------------------------------------------------------------------------------------------|-----------------------|
| World yre with the payment status.     Enter your e-mail id     accept the Terms and Conditions for this payment     CANCEL ORDER     Image: Detert/Credit     Image: Detert/Credit                                                                                                    | 2                     |
| Verify me with the payment status.     Enter your e-mail di     accept the Terms and Conditions for this payment        CANCEL ORDER        ORDER DETAIL        Point Carding        Detin/Carding        Detin/Carding        Detin/Carding        Detin/Carding       Direct Detin/       Total       attyre with the payment status.       attyre your e-mail di       attyre your e-mail di       accept the Terms and Conductors for this payment       Americana       Americana       Americana       Americana       Americana       Americana             Americana                                                                                <                                                                                                    | ORLD<br>Ali Terminals |
| Total 2,233   Notify me with the payment status.   Enter your e-mail d   accept the Terms and Conditions for this payment   accept the Terms and Conditions for this payment <b>ODER DETAIL ODER DETAIL ODER DETA</b>                                                                                                    | /ORLD e-<br>1ENT      |
| Notify me with the payment status.     Inter your e-mail Id     accept the Terms and Conditions for this payment     Image: Image: Ima                                                                        | 3 AED                 |
| Enter your e-mail id   a cacept the Terms and Conditions for this payment.   owered by Poccon Point   or point   polatic/Credit     polatic/Credit                                                                                                    |                       |
| accept the Terms and Conditions for this payment   powered by Proce Provided the Card Type   would you like to pay?   Debit/Credit   Provided provided the Card Type   Provided to provide the Card Type   Provided to provide the Card Type   Provided to provide the Card Type   Provided to provide the Card Type   Provided to provide the Card Type   Provide the Card Type   Provide the Card Type Provide the Card Type Provide the Card Type Provide the Card Type Provide the Card Type Provide the Card Type Provide the Card Type Provide the Card Type Provide the Card Type Provide the Card Type Provide the Card Type <                                                                                                    |                       |
| owered by Second Second |                       |
| operate by Decore     a control     a control <th></th>                                                                                                    |                       |
| <ul> <li>Select the Card Type</li> <li>Debit/Credit</li> <li>Debit/Credit</li> <li>CIDER DEbit</li> <li>Merchant</li> <li>Merchant</li> <li>DP WOR</li> <li>Pay To</li> <li>Jebel Al</li> <li>Pay For</li> <li>DP WO</li> <li>PAYME</li> <li>Total</li> <li>Z,283</li> </ul>                                                                                                    |                       |
| Debit/Credit     Direct Debit     ect the Card Type     Pay To     Direct Debit     Pay To     Direct Debit     Merchant     Direct Debit     Merchant     Direct Debit     Pay To     Direct Debit     Merchant     Direct Debit     Pay To     Direct Debit     Pay To     Direct Debit     Pay To     Direct Debit     Pay To     Direct Debit     Pay To     Direct Debit     Pay To     Direct Debit     Pay To     Direct Debit     Pay To     Direct Debit     Pay To     Direct Debit     Pay To     Direct Debit     Pay To     Direct Debit     Pay To     Direct Debit     Pay To     Direct Debit     Pay To     Total <td></td>                                                                                                    |                       |
| ect the Card Type       Pay To       Jebel Al         Pay For       DP WOR         Pay For       DP WO         Total       2,283         otify me with the payment status.       CANCEL ORDER         Enter your e-mail id       sccept the Terms and Conditions for this payment                                                                                                    | AILS                  |
| ext the Card Type       Pay To       Jebel A         Pay For       DP WO         Pay For       DP WO         Pay For       D2 WO         Total       2,283         otify me with the payment status.       CANCEL ORDER         Enter your e-mail id       sccept the Terms and Conditions for this payment                                                                                                    | DRLD                  |
| Pay For       DP WO         PAYME       Total       2,283         otify me with the payment status.       CANCEL ORDER       A         Enter your e-mail id       xccept the Terms and Conditions for this payment       A                                                                                                    | Ali Terminals         |
| Total     2,283       otify me with the payment status.     CANCEL ORDER       Enter your e-mail id     accept the Terms and Conditions for this payment                                                                                                    | 'ORLD e-<br>1ENT      |
| otify me with the payment status. CANCEL ORDER                                                                                                    | 3 AED                 |
| Enter your e-mail id accept the Terms and Conditions for this payment                                                                                                    |                       |
| accept the Terms and Conditions for this payment                                                                                                    |                       |
| accept the Terms and Conditions for this payment                                                                                                    |                       |
|                                                                                                    |                       |
|                                                                                                    |                       |

- Select "Notify me with payment status" and enter your email to be notified
- Select "I accept the Terms and Conditions for this payment" then click AGREE AND PAY

| How would you like to pay?                         | ORE          | DER DETAILS            |
|----------------------------------------------------|--------------|------------------------|
| Debit/Credit                                       | Merchant     |                        |
| Select the Card Type                               | Рау То       | Jebel Ali Terminals    |
|                                                    | Pay For      | DP WORLD e-<br>PAYMENT |
|                                                    | Total        | 2,283 AED              |
|                                                    |              |                        |
| Notify me with the payment status.                 | CANCEL ORDER | AGREE AND PAY          |
| Enter your e-mail id                               |              |                        |
| I accept the Terms and Conditions for this payment |              |                        |
|                                                    |              |                        |
| powered by Roscorn (09_10)                         |              |                        |

• Enter Card details then click Next

| Payment                                                                                                    | Review       | Receipt      |
|----------------------------------------------------------------------------------------------------|--------------|--------------|
| Payment Details                                                                                                    | A Your Order |              |
| * Re<br>Card Type *                                                                                                    | Total amount | 2,283.00 AED |
| Card Number *<br>555555555555554444<br>Expiration Month * Expiration Year *<br>11  2023  CVN *<br>This code is a three or four digit number printed on the back or front rands | of credit    |              |
| 123                                                                                                    | Next         |              |

*Note*: system remembers your selection before landing to this page i.e., Master or Visa card. However, you can still change it

• Review the details then click **Pay** 

|                | Your Order                             |                                                                     |
|----------------|----------------------------------------|---------------------------------------------------------------------|
| Mastercard     | Total amount                           | 2,283.00 AED                                                        |
| xxxxxxxxxx4444 |                                        |                                                                     |
| 11-2023        |                                        |                                                                     |
|                |                                        | Pay                                                                 |
|                |                                        |                                                                     |
|                | Mastercard<br>xxxxxxxxx4444<br>11-2023 | Your Order<br>Mastercard Total amount<br>xxxxxxxxxxx4444<br>11-2023 |

#### 2.1.2. Direct Debit

• The listed the banks will be displayed

| How would you like to pay?                                                                                           |              |                        |
|----------------------------------------------------------------------------------------------------|--------------|------------------------|
| Debit/Credit                                                                                                    | OR           |                        |
| Select the Bank                                                                                                    | Рау То       | Jebel Ali Terminals    |
| يك بس الإسلامي بيك بس الإسلامي<br>Commedia Bark of Dubai<br>Attijari أو العند التحاري<br>Bubai Islamic Bank e-Wallet | Pay For      | DP WORLD e-<br>PAYMENT |
| HSBC<br>Corporate                                                                                                    | Total        | 2,283 AED              |
| Notify me with the payment status.                                                                                   | CANCEL ORDER | AGREE AND PAY          |
| I accept the Terms and Conditions for this payment                                                                   |              |                        |

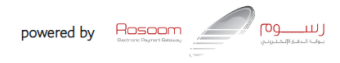

- Select the bank
- Select "Notify me with payment status" and enter your email to be notified
- Select "I accept the Terms and Conditions for this payment" then click AGREE AND PAY

#### 2.1.3. Cancel Order

• Click **Cancel Order:** (cancel the payment and revert back to www.dubaitrade.ae)

| How would you like to pay?                         |                   | OR                            | ORDER DETAILS                                             |  |
|----------------------------------------------------|-------------------|-------------------------------|-----------------------------------------------------------|--|
| Debit/Credit                                       |                   | Merchant<br>Pay To<br>Pay For | DP WORLD<br>Jebel Ali Terminals<br>DP WORLD e-<br>PAYMENT |  |
|                                                    |                   | Total                         | 2,283 AED                                                 |  |
| Notify me with the payment status.                 |                   | CANCEL ORDER                  | AGREE AND PAY                                             |  |
| I accept the Terms and Conditions for this payment |                   |                               |                                                           |  |
|                                                    | powered by Rescon |                               |                                                           |  |

**2.1.4.** Confirm the payment by clicking **Pay** 

*Note*: you can still edit card details, cancel this transaction or go back to the previous step.

| Payment           | Review        |              | Payment Review R |  | Receipt |
|-------------------|---------------|--------------|------------------|--|---------|
| Review your Order |               |              |                  |  |         |
| Payment Details   |               | Your Order   |                  |  |         |
| Card Type         | Mastercard    | Total amount | 2,283.00 AED     |  |         |
| Card Number       | xxxxxxxxx4444 |              |                  |  |         |
| Expiration Date   | 11-2023       |              |                  |  |         |
| Back              |               |              | Pay              |  |         |
| Cancel Order      |               |              |                  |  |         |
|                   |               |              |                  |  |         |

The following confirmation will be displayed, click on **Print Receipt** to print the receipt of the transaction

| Transaction completed successfully.<br>Transaction ID : 2000006761<br>Receipt Number(s) : 40004600 | الماليان المالي Print Receipt |                                                                                                   |  |
|----------------------------------------------------------------------------------------------------|-------------------------------|---------------------------------------------------------------------------------------------------|--|
| Print Receipt                                                                                      |                               | Transaction completed successfully.<br>Transaction ID : 200006761<br>Receipt Number(s) : 40004600 |  |
|                                                                                                    |                               | Print Receipt                                                                                     |  |

**Note:** in case of the payment failed system will block the selected Bill(s) and give a Transaction ID and payment will not be able to reinitiate until getting the confirmation from the financial institution (Merchant) about the payment status.

| 1<br>Document<br>Search                                                          |                  |            |              |
|----------------------------------------------------------------------------------|------------------|------------|--------------|
| Document List                                                                    |                  |            |              |
| Bill Number                                                                      | Amount           | Vat Amount | Gross Amount |
| 201-18102303-23                                                                  | 369              | 0          | 369          |
|                                                                                  | 360              | 0          | 360          |
| Hada Of Brumant O                                                                | 505              | 0          | 505          |
| wode of Payment <u>● e-Payment</u><br>● Against Advance Deposit (Available Balar | nce = 788023.05) |            |              |

#### 2.2. Mode of Payment: Advance Deposit

If the amount is available, then system confirms the payment and gives the e-Receipt number

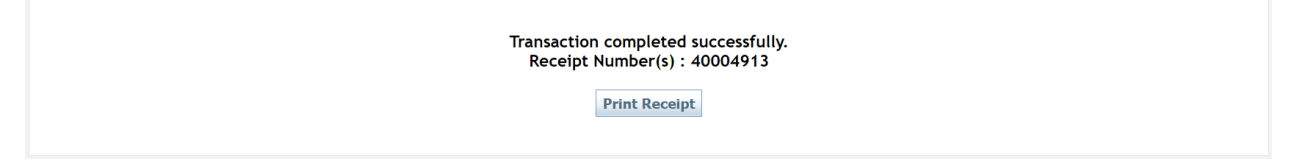

Click on Print Receipt to print the receipt of the transaction

### Receipt (TAX INVOICE)

|                                                                           | ORLD                                                           |                      |                    |                    |                       |       |
|---------------------------------------------------------------------------|----------------------------------------------------------------|----------------------|--------------------|--------------------|-----------------------|-------|
| JEBEL ALI TERM<br>P.O. BOX NO. 17<br>Telephone 04-6                       | /INALS FZE<br>7000, DUBAI, UAE                                 |                      |                    |                    |                       |       |
| Email CUSTON                                                              | IERSERVICE@dpworld.                                            |                      |                    |                    |                       |       |
| Website : WWW                                                             | DPWORLD.AE                                                     |                      |                    |                    |                       |       |
| TRN : 10028                                                               | 6077100003                                                     |                      |                    |                    |                       |       |
|                                                                           |                                                                | TAX INV<br>(Cash Acc | OICE<br>ount)      |                    |                       |       |
| Customer                                                                  | : GULF FZE                                                     |                      |                    |                    |                       |       |
| Address                                                                   | : DUBAI MINA RASHID                                            | U.A.E.               |                    |                    |                       |       |
| TRN                                                                       | : VAT02082020                                                  |                      |                    |                    |                       |       |
| Receipt No                                                                | : 40004913                                                     |                      | Date               | : 0                | 07/11/2023 11:44      |       |
| Clr Agent                                                                 | :                                                              |                      | DO No              | :                  |                       |       |
| Vessel                                                                    | :                                                              |                      | B/E No             | : 2                | 201-18102303-23       |       |
| Clearance                                                                 | : 1                                                            |                      | BOL No             | :                  |                       |       |
| Rotation                                                                  | :                                                              |                      | Arr Date           | :                  |                       |       |
| Transaction Id                                                            | : 2000007090                                                   |                      |                    |                    |                       |       |
| Charge Descrip                                                            | tion                                                           | Amount               | Disc               | VAT %              | VAT                   | То    |
| Container ARPM65                                                          | 0023                                                           |                      |                    |                    |                       |       |
| TLUC - TRUCK LOA<br>For Bill Number(ED<br>18102303-23)<br>TaxCode(AE_VAT) | DING / UNLOADING CHARGE<br>201-18102303-23/Imp: 201-<br>AR 11) | 314.00               | 0.00               | 0.00               | 0.00                  | 314   |
| DOCUMENT PROC<br>For Bill Number(ED<br>18102303-23)<br>TaxCode(AE_VAT     | ESSING CHARGE<br>-201-18102303-23/Imp: 201-<br>AR 11)          | 55.00                | 0.00               | 0.00               | 0.00                  | 365   |
| Total Amount (                                                            | in AED)                                                        | 369.00               | 0.00               |                    | 0.00                  | 683   |
| Payment Detail                                                            | •                                                              |                      |                    |                    |                       |       |
| Mode Of Payme                                                             | ent                                                            |                      |                    |                    |                       | Amour |
| Against Advance De                                                        | posit                                                          |                      |                    |                    |                       | 683.0 |
| Payer Details                                                             |                                                                |                      |                    |                    |                       |       |
| Payment is made ba                                                        | sed on Bill Of Entry. Paid By SONY                             | GULF FZE (fzuser).   |                    |                    |                       |       |
| Tax Descriptio                                                            | n                                                              |                      |                    |                    |                       |       |
| AE_VAT_AR_11                                                              | The transaction is subject to the                              | e 0% rate based on   | Article 45 sub 2 a | nd 7 of the Federa | al Decree-Law No 8 of | 2017  |
|                                                                           |                                                                |                      |                    |                    |                       |       |
|                                                                           |                                                                |                      |                    |                    |                       |       |
|                                                                           |                                                                |                      |                    |                    |                       |       |
|                                                                           |                                                                |                      |                    |                    |                       |       |
|                                                                           |                                                                |                      |                    |                    |                       |       |
|                                                                           | (This re                                                       | eceipt is generat    | ed electronical    | y)                 |                       |       |
|                                                                           |                                                                | Page 1 of 2          |                    |                    |                       |       |

www.dubaitrade.ae